## Power Cup-ilmoittautuminen 2025 Kirjaudu 1. mene osoitteeseen SUOMEN LENTOPALLO https://torneopal.lentopallo.fi/taso/login.php 2. valitse SuomiSport-kirjautuminen 🚽 Kirjaudu ottelupöytäkirjaan 3. kirjaudu omilla tunnuksillasi miSport kiriauti 4. valitse seura, jonka seurahenkilönä olet Oma tili Sportti-ID: Puhelin: Email: Yhteystietosi päivittyvät automaattisesti SuomiSportista. 🚨 Oma tili Aktiiviset pelipassit Seurat Pelikalenteri Pelipassi Voimassa Nurmeksen Sepot Tuomarit Seura: Seuratiedot Joukkueet 5. valitse sivun vasemmasta reunasta kohta 'Power Cup' Pelaajat Taustahenkilöt Maksut Pelaajasiirrot Laskut Matkatasaukset Rajapinta 2-Ed 6. Ensimmäisellä kerralla lue ja hyväksy Power Cup-ehdot Power Cup Power Cup ehdot 1. Yleiset tiedot Power Cup on maailman suurin lasten ja nuo vuorovuosin ympäri Suomea aina uudessa pa olevien pelaajien itsensä tuomaroimia. 10. Lainvalinta ja riidanratkaisu Näihin ehtoihin sovelletaan Suomen lakia, lu neuvotteluin. Mikäli neuvottelut epäonnistuv asuinpaikkansa alioikeudessa. Kuluttajana ve (ec.europa.eu/odr) puoleen. Hyväksyn käyttöehdot Tallenna 7. Valitse Lisää joukkue > anna pyydetyt tiedot ja lisää passimäärät, pelaajat ja taustahenkilöt